## Die Umwandlung einer txt-/csv-Datei in eine Excel-Datei (ab Excel 2007)

Hier wird eine Möglichkeit beschrieben, Text-Dateien umzuwandeln. Die Voraussetzung dafür ist, dass die txt- oder csv-Datei schon auf der Festplatte abgespeichert ist.

Öffne die Textdatei mit Excel, die Daten befinden sich als Text in der Spalte A durch ein Trennzeichen (häufig ein Komma) getrennt. Klicke auf A, dadurch wird die erste Spalte markiert. Wähle **Daten** → Text in Spalten, nun öffnet sich der Konvertierungsasstistent (siehe Screenshots rechts). Anmerkung: Bei einer txt-Datei öffnet sich der Assistent bei den neueren Versionen automatisch.

Im ersten Fenster brauchst du nur darauf achten, dass **getrennt** markiert ist. Mit **Weiter** erhältst du die Aufforderung, das Trennzeichen auszuwählen. Hast du das richtige angeklickt, werden schon die Spalten angezeigt.

Wenn bei den Daten der Dezimalpunkt verwendet wird, musst du das in *weitere Textimporteinstellungen* einstellen. Es öffnet sich ein Popup-Fenster, in dem du als Dezimaltrennzeichen den *Punkt* und ggf. als Tausendertrennzeichen kein Zeichen einstellst.

Nach einem Klick auf *Fertig stellen* sind die Spalten getrennt, die Datei hat aber noch die ursprüngliche Endung (.txt oder .csv). Speichere daher die Datei über **Speichern unter** als Excel-Arbeitsmappe mit der Endung xlsx.

| Datei                                      | Start                          | Einfügen                                           | Seitenlayout                                          | Formeln                                   | Daten               |
|--------------------------------------------|--------------------------------|----------------------------------------------------|-------------------------------------------------------|-------------------------------------------|---------------------|
| 福 #                                        |                                |                                                    |                                                       | 1                                         |                     |
| Aus Aus                                    | dem A                          | LIS Aus ander                                      | en Vorhande                                           | ne Al                                     |                     |
| Access V                                   | Veb Te                         | xt Quellen                                         | <ul> <li>Verbindun</li> </ul>                         | igen aktualis                             | ieren 🔹 🥯           |
|                                            | Exte                           | ne Daten abru                                      | fen                                                   |                                           | Vei                 |
| 6                                          | 626                            | • (*                                               | fx                                                    |                                           |                     |
| extkonvertierun                            | as-Assistent                   | - Schritt 1 von 3                                  |                                                       |                                           | 7 ×                 |
| er Textkonvertier                          | ungs-Assistent                 | hat erkannt, dass Ihre                             | Daten mit Trennzeichen                                | versehen sind.                            |                     |
| /enn alle Angaben                          | korrekt sind, k                | icken Sie auf 'Weiter ',                           | oder wählen Sie den korr                              | ekten Datentyp.                           |                     |
| Ursprünglicher Da<br>Wählen Sie den D      | tentyp<br>ateityp, der Ihi     | e Daten am besten be                               | schreibt:                                             |                                           |                     |
| ● <u>G</u> etrennt<br>○ <u>F</u> este Brei | - Zeichen v<br>te - Felder sir | vie z.B. Kommas oder T<br>Id in Spalten ausgericht | abstopps trennen Felder<br>tet, mit Leerzeichen zwise | (Excel 4.0-Standard).<br>then jedem Feld. |                     |
| moort beginnen in                          | Zeile: 1                       | Dateiursprum                                       | in: MS-DOS (PC-8)                                     |                                           |                     |
|                                            |                                |                                                    |                                                       |                                           |                     |
|                                            |                                |                                                    |                                                       |                                           |                     |
| Vorschau der Dat                           | ei D:\Sicherung                | \Veröffentlichungen\Ma                             | athe5_10\Global\manipul                               | ationen\Daten_CSV.cs                      | ν.                  |
| 1 Temperatur                               | en in Deut                     | schland (August)                                   |                                                       |                                           | ^                   |
| 32000, 17.6<br>42005, 15.8                 |                                |                                                    |                                                       |                                           | -                   |
| 52010, 16.7                                |                                |                                                    |                                                       |                                           | \ <b>~</b>          |
| <                                          |                                |                                                    |                                                       |                                           | · ·                 |
|                                            |                                |                                                    | Abbrechen < Zurü                                      | ick <u>W</u> eiter >                      | Fertig steller      |
| . <u>1</u> . 11.                           | 3 4 5 5                        | 202 40127 10                                       |                                                       |                                           |                     |
| extkonvertierui                            | ngs-Assisten                   | - Schritt 2 von 3                                  |                                                       |                                           | r ,                 |
| Leerzeichen                                | Te <u>x</u> tqu                | alifizierer: [                                     |                                                       | <u>~</u>                                  |                     |
| Datenvorschau                              |                                |                                                    |                                                       |                                           |                     |
|                                            |                                |                                                    |                                                       |                                           |                     |
| Temperature                                | n in Deutso                    | hland (August)                                     |                                                       |                                           | 1                   |
| 2000<br>2005                               |                                |                                                    | 17.6<br>15.8                                          |                                           |                     |
| \$010<br><                                 |                                |                                                    | 16.7                                                  |                                           | , .<br>, .          |
|                                            |                                |                                                    |                                                       | _                                         |                     |
|                                            |                                |                                                    | Abbrechen < Zur                                       | ück <u>W</u> eiter >                      | Fertig stelle       |
| otkonvertierus                             | ac-Accistont                   | - Schritt 2 von 2                                  |                                                       |                                           | 2                   |
| erer Disloafeld e                          | rmäalicht on Thr               | oon, jode Spalte au ma                             | rkieren und den Datentu                               | n fastrulasan                             | 1.                  |
| Datenformat der :                          | Spalten                        | ien, jede opane zu ma                              | INEIER and derivatency                                | p lesizolegen.                            |                     |
| Standard                                   | 8                              | Dia Or                                             | Kan "Chandrad" babilit Da                             |                                           | ha hai umal unamala |
| O <u>T</u> ext                             | Weitere                        | Taxtimportainstall                                 | indon Standard benait Da                              | 2 V                                       | te bei und wande    |
| O Datum: TM                                | J Weitere                      | iet. Det.                                          | late Transition                                       | 1 ~                                       |                     |
| O Spalten nicht                            | impo bei nume<br>Dezima        | trennzeichen:                                      |                                                       |                                           |                     |
|                                            | 1000er                         | -Trennzeichen:                                     |                                                       |                                           |                     |
|                                            | Hinweis                        | : Zahlen werden entsn                              | rechend den numerische                                | en Einstellungen in                       |                     |
| Datenvorschau                              | den Lär                        | ndereinstellungen der S                            | Systemsteuerung angeze                                | eigt.                                     |                     |
| Standard                                   | Zurüc                          | ksetzen 🔽 Nachst                                   | ehendes <u>M</u> inuszeichen fü                       | ir negative Zahlen                        |                     |
| Temperaturer                               | iin                            |                                                    | OK                                                    | Abbrechen                                 |                     |
| 2000                                       |                                |                                                    | 15.8                                                  |                                           |                     |
| 2010                                       |                                |                                                    | 16.7                                                  |                                           |                     |
| <                                          |                                |                                                    |                                                       |                                           | >                   |
|                                            |                                |                                                    | Abbrechen < Zur                                       | ück Weiter >                              | Fertig stell        |